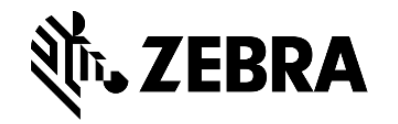

## VisibilityIQ<sup>™</sup>OneCare®

January 2020

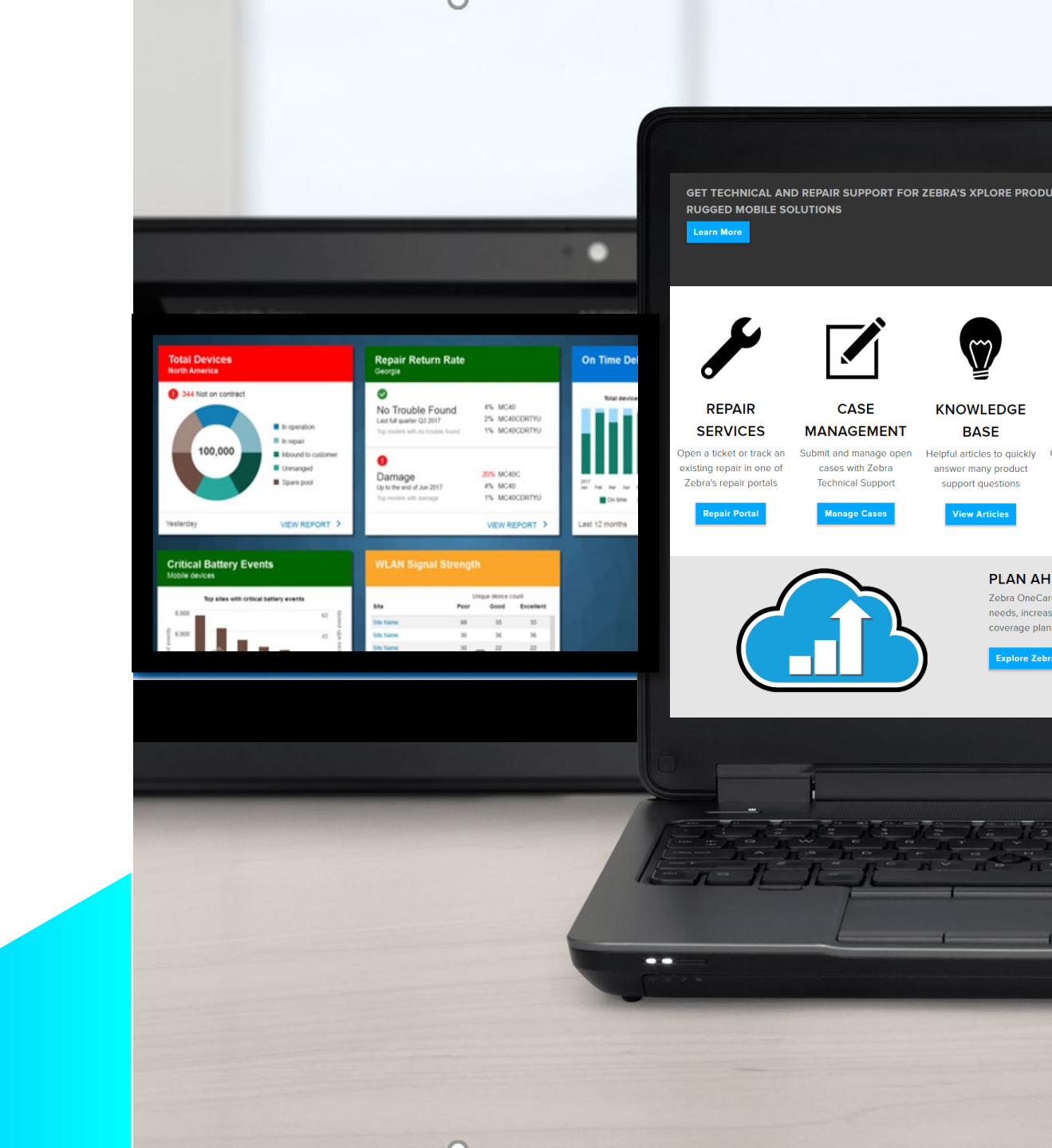

Agenda

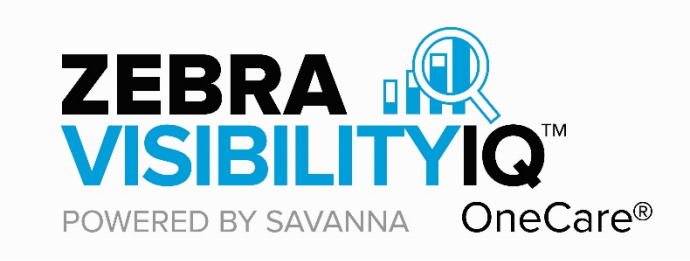

- Overview
- What's Provided in VisibilityIQ<sup>™</sup> OneCare®
- Report Details
  - 8 Reports
  - LifeGuard<sup>™</sup> Analytics Report
- Onboarding Instructions
- Supporting Documentation

### Overview

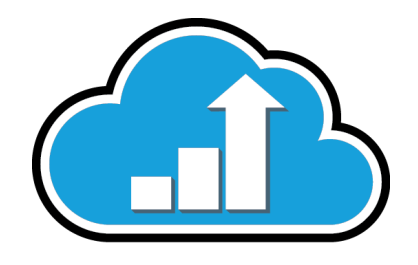

- VisibilityIQ OneCare (new branding for Support Dashboard)
- Available as an included benefit to all customers who hold one of the following valid Zebra OneCare Support Service agreements for Mobile Computers or Scanners:
  - Valid Zebra OneCare Technical Support & Software (TSS) Available for Core HW and SW Support SKUs
    - Does not include SKUs with software applications that are beyond what ships with the device, Ex. SOTI
  - Valid Zebra SV for TC2X Service Support Agreement
  - Valid Zebra OneCare Essential
  - Valid Zebra OneCare Select
  - A configurable web-based tool that enables a series of repair, support cases, contracts and LifeGuard<sup>™</sup> reports.
  - Enhancements include visibility across repair data, technical/non-technical case data, contract information and LifeGuard<sup>™</sup> Analytics for Android devices.
- Availability
  - Regions: NA, EMEA, APAC and LATAM

ZEBRA OneCare

## VisibilityIQ OneCare Provides:

- A Dynamic dashboard that is personalized and customizable
- More data in an easy to consume format with:
  - Trending graphs: monthly, quarterly, annual
  - Relevant and usable information related to repairs, cases and contracts, performance
  - Insight as to when security updates are available for their Android<sup>™</sup> mobile devices
- An automated interactive tool that will ultimately replace manual reporting
- A LifeGuard<sup>™</sup> Analytics Report that will help ensure that your Android devices are operating with the latest security updates

## **Support Reports and Enhancements**

## **Reports\***

- LifeGuard<sup>™</sup> Analytics •
  - Shows Android Security Patch Status
- Repair Lifecycle •
  - Status of all repair tickets
- Case Lifecycle •
  - Status of all tech support tickets
- Contracts •
  - Shows all Service Contract details including Entitlement

| R   | epair Lifecy | cle            |                     |                 | •   | En  | hano      | ce           |
|-----|--------------|----------------|---------------------|-----------------|-----|-----|-----------|--------------|
|     | Open Order   | s              | 45                  |                 | •   | Da  | te P      | ic           |
| 0   | Expected     |                | 6                   |                 |     |     |           |              |
|     | In Repair    |                | 108                 |                 | •   | Sit | e As      | si           |
|     | Repaired     | LifeGuard A    | nalytics            |                 |     |     |           |              |
|     | Shipped      |                |                     |                 |     |     | •         | S            |
|     | Available S  | UPDATES RECOMM | ENDED               |                 |     |     |           | n            |
| Yes | sterday      | 1,000          |                     | _               |     |     |           | Ρ            |
|     |              | out of 3,447   | devices             |                 |     |     | •         | $\mathbf{C}$ |
|     |              |                | Contracts           |                 |     |     |           | 5            |
|     |              | LIFEGUARD      |                     |                 |     |     |           | n            |
|     |              |                | EXPIRING            |                 |     |     |           |              |
|     |              | Yesterday      | U Less than 90 days |                 | 25  | _   |           |              |
|     |              |                | \rm 91 - 179 days   |                 | 34  |     |           |              |
|     |              |                | 오 180+ days         | Case Enecycle   |     |     |           |              |
|     |              |                | Total contracts     | OPEN CASE DURAT | ION |     |           |              |
|     |              |                | Yesterday           | 🥝 0-29 days     |     |     | 2         |              |
|     |              |                |                     | 9 30-89 days    |     |     | 1         |              |
|     |              |                |                     | 🥝 90+ days      |     |     | 0         |              |
|     |              |                |                     | Yesterday       |     |     | VIEW REPO | RT >         |
|     |              |                |                     |                 |     |     |           |              |

## **Enhancements**

- nced and simplified dashboard
- Picker enhancements
- ssignment administration feature
  - Site-Level Reporting to identify and isolate problem sites
  - Contract auto-add feature automatically adds new or renewed contracts

\* View includes mobile computing and scanning product data with one full calendar year of historical data; Printer data is targeted for inclusion in 2020.

## **NEW!** Support Reports

## Reports

- On Time Delivery ٠
  - Trend of repaired/replaced devices shipped on time
- **Repair Return Rate** •
  - Tracks Return Rate over a 12month period. NTF and Damage too.
- **Repair Repeat Rate** ٠
  - Trend of repaired devices returning within 30 days
- **Top Repair Metrics** •
  - Graphical ranking by Site, Faults, **Problems**

| On Time                              | Delivery                                                         |                                      |                                    | •                                                                                                    |
|--------------------------------------|------------------------------------------------------------------|--------------------------------------|------------------------------------|----------------------------------------------------------------------------------------------------|
| TOTAL DEVI                           |                                                                  |                                      | - 100%<br>- 50%                    | •                                                                                                    |
| Sep<br>2017<br>On time<br>Last 12 Mc | Repair Ret<br>No Trouble<br>Last full quarter<br>Top models with | Found<br>22 2018<br>no trouble found | 42.2% TC75X<br>0.0% MC92NX         |                                                                                                    |
|                                      | Damage<br>Up to the end of<br>Top models with                    | Repair Repeat Rat                    | e<br>1.85% TC<br>0.0% W<br>0.0% RS | 255X<br>RIST<br>550X                                                                                                    |
|                                      |                                                                  | CREPEAT Gros                         | pair Metrics<br>Top Fi             | aults 20,00                                                                                                    |
|                                      |                                                                  | Last 12 Mon                          | gugade given gard                  | a contraction of the second second se |

## **Enhancements**

- Email Notifications for thresholds alerts
- User Tags

- Excel exports include System and User Tags info
- Advanced Filters

\* View includes mobile computing and scanning product data with one full calendar year of historical data; Printer data is targeted for inclusion in 2020.

# User Landing Page for Legacy Support Customers and Multi-Service Customers

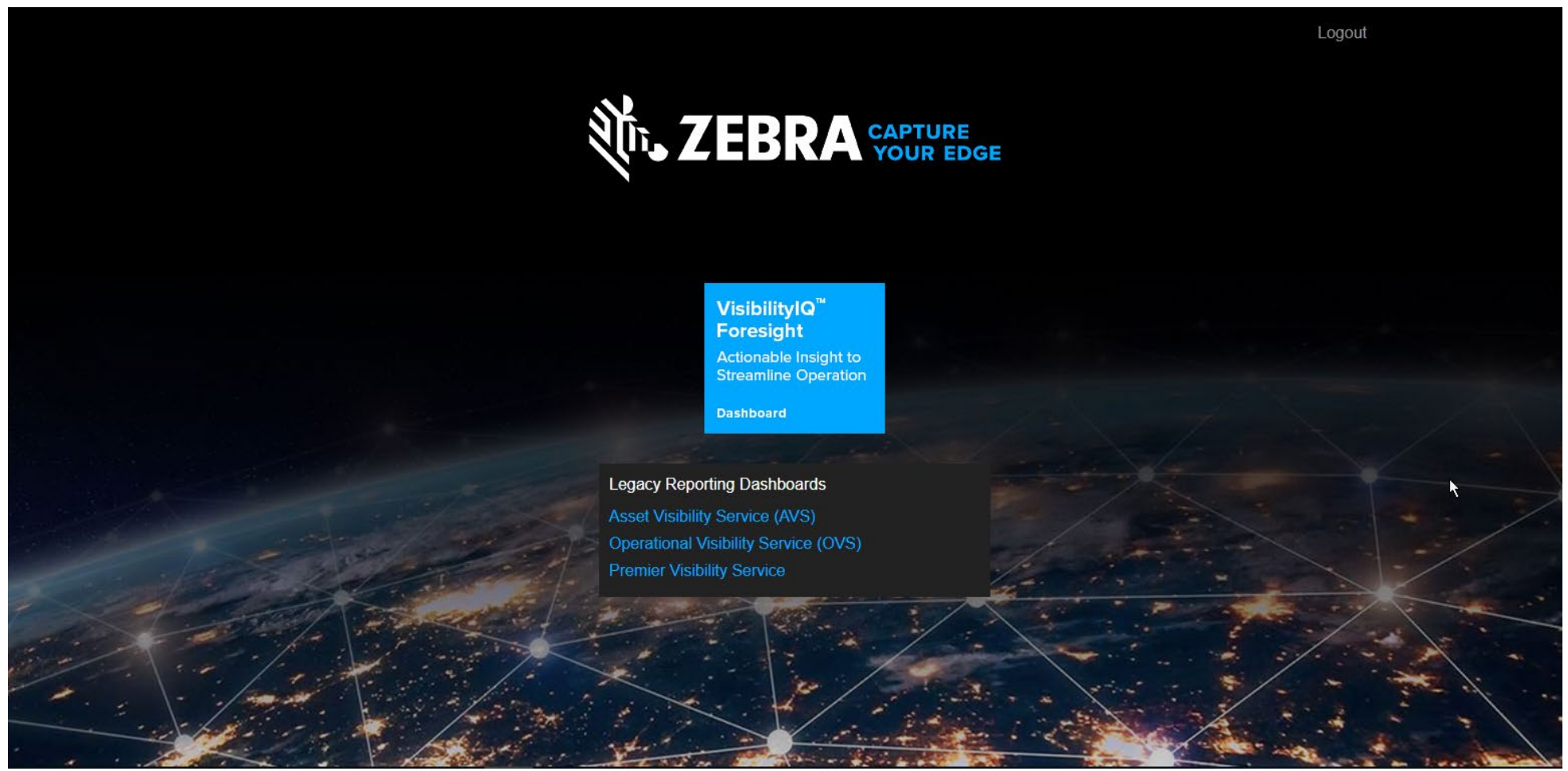

#### URL: avp.zebra.com

#### **Partner Navigation Experience**

| C Search reports                                                          | VISIBILITY SERVICES                                                                 |                                                                                                    |                                                                                                    |                                               |                              | 2 👂 💠                                                                                                    |   | <ul> <li>Access re</li> <li>OpeCare</li> </ul>      |
|---------------------------------------------------------------------------|-------------------------------------------------------------------------------------|----------------------------------------------------------------------------------------------------|----------------------------------------------------------------------------------------------------|-----------------------------------------------|------------------------------|----------------------------------------------------------------------------------------------------|---|-----------------------------------------------------|
| LOCATIONS     LOCATIONS     REPORTS     Example All     Active     Repair | Total Devices<br>2,637 DEVICES                                                      | Prosumod et Bite Spare pool In Happar VIEW REPORT  >                                                                                | On Time Delivery TOTAL DEVICES DELIVERED Jam Mar July July Sep 2017 2017 2017 © or time III Overdae Last 12 Months | Nev<br>2017<br>+ NaN % Month of<br>VIEW REPOR | Repair Return Rate       10% | 00% MCS7N4-R048<br>00% MCS5XX<br>00% MCS7XX<br>73.66% MCC5XX<br>41.56% MCS7XX<br>00% MCS7N4-R048<br>WEW REPORT 2 |   | <ul> <li>Customize</li> <li>for their ne</li> </ul> |
|                                                                           | Case Lifeor<br>CPEN CASE DU<br>© 0-5 days<br>© 6-29 days<br>© 30+ days<br>YesterCay | Group by 🖈 Q. Search<br>ZEBRA<br>DEMO Support Customer                                                                              | LITY SERVICES                                                                                                    | АВС                                           | ZEBRA<br>Customer ABC        |                                                                                                    | ☆ | 🌲 🅸 Bobbie Ramsey 🧮                                 |
|                                                                           |                                                                                     | ZEBRA       DEMO_CUSTOMER_OVS       PARTNER DEMO       Demo Company 2       ZEBRA       MCLM SUPPORT       ZEBRA       Customer XYZ | ☆<br>★<br>☆<br>☆                                                                                                   | \$.ZEBRA                                      | ZEBRA<br>ZEBRAOVS DEMO       |                                                                                                    | ☆ |                                                     |
|                                                                           |                                                                                     |                                                                                                    |                                                                                                    |                                               |                              |                                                                                                    |   | ej Previous <u>1</u> Next (e)                       |

 Access reports for all your Zebra OneCare Customers in one place

5 - ENGLISH 🗸

1-7 of 7 items

 Customize each customer's dashboard for their needs

## Easy Access

- The URL <u>https://avp.zebra.com</u>
- Log in ID
  - If you have access to any of the Visibility dashboards today, your log in ID will remain the same
  - If you need to get access to an existing dashboard, submit request at:
     <u>Add New Users to an Existing Dashboard</u>
  - If you want to have a dashboard created, you can use the form in the link below to submit a request at:

Go To Dashboard Request

### **REPORT DETAILS - OVERVIEW**

## LifeGuard<sup>™</sup> Analytics Report

Quickly see how many of your devices are due for an Android security update and which update is recommended by serial number

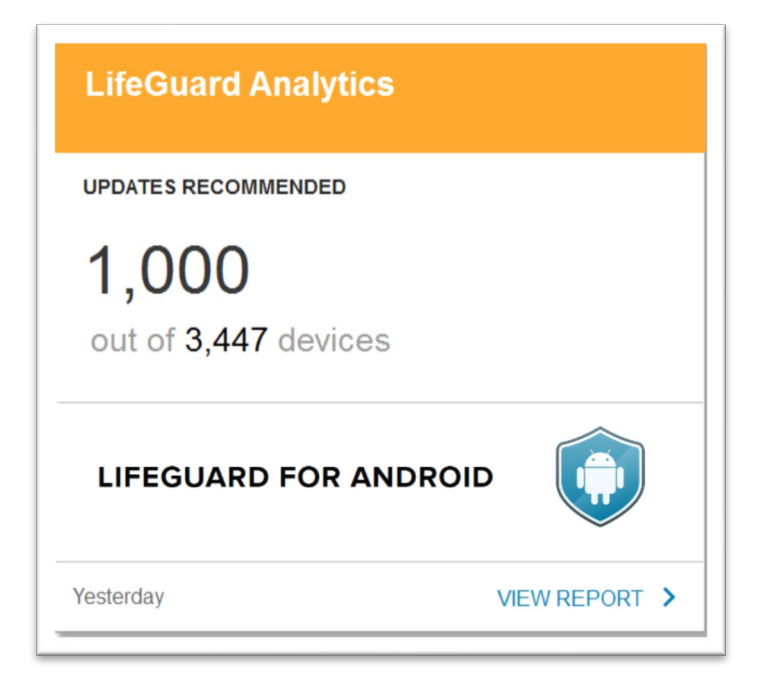

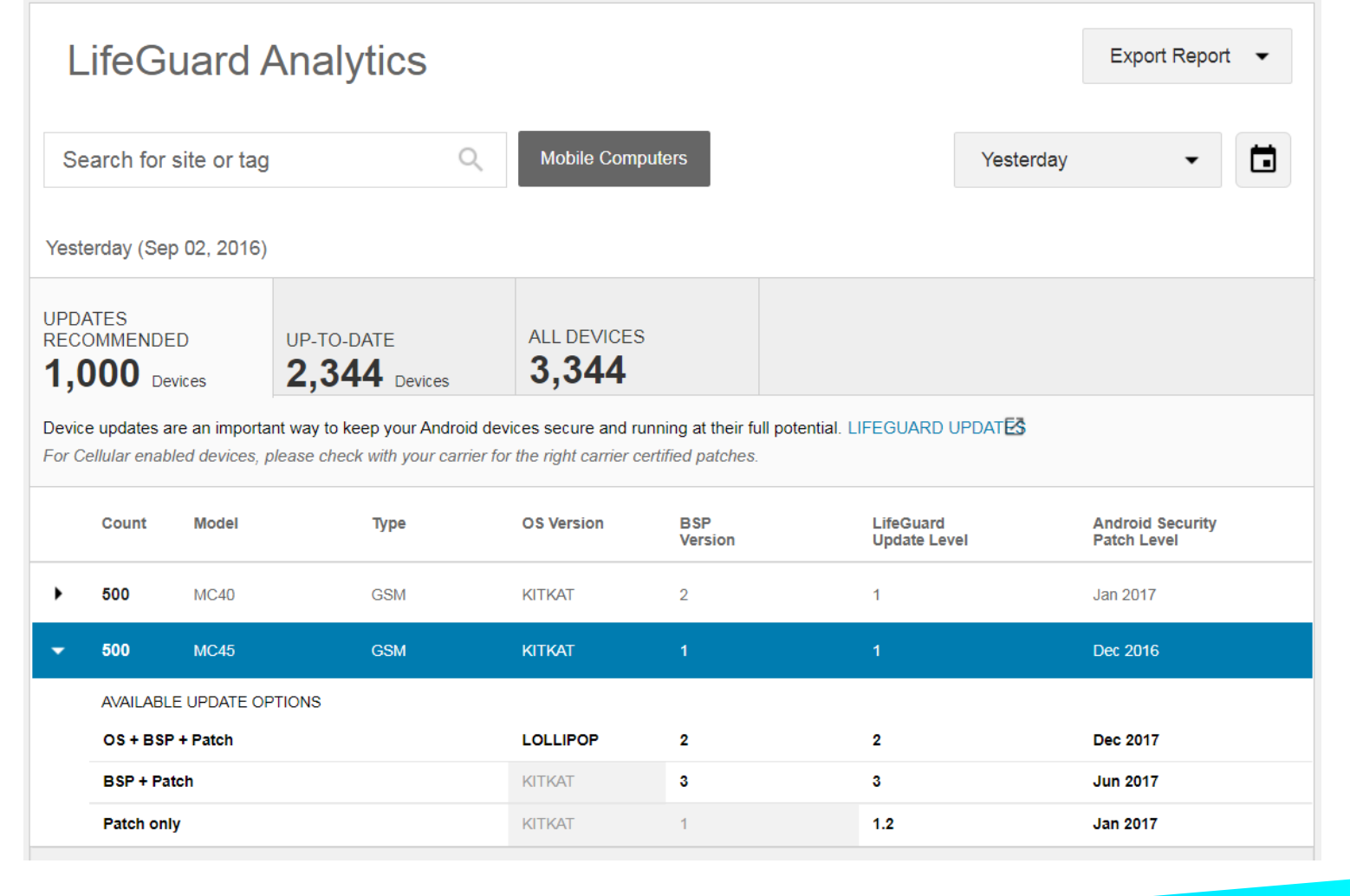

## LifeGuard Analytics Description

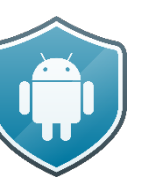

Ensure your Android devices are Protected!

Inventory view of Deployed Devices

- OS version, Security Patch Level
- Partner sets thresholds: Monthly Tolerance, percent of Devices

Create and distribute lists of devices requiring attention

| feGuard Analytics                                                                                |             |                       |                         | _                     |
|--------------------------------------------------------------------------------------------------|-------------|-----------------------|-------------------------|-----------------------|
| e Alert                                                                                          |             | LifeGuard Analytics   | LifeGuard Analytics     | LifeGuard Analytics   |
| date alerts based on the number of devices with recommended updates.                             |             | UPDATES RECOMMENDED   | UPDATES RECOMMENDED     | UPDATES RECOMMENDED   |
| 10% 30%                                                                                          |             | 10                    | 1,000                   | 2,000                 |
|                                                                                                  |             | out of 3,447 devices  | out of 3,447 devices    | out of 3,447 devices  |
|                                                                                                  |             | LIFEGUARD FOR ANDROID | LIFEGUARD FOR ANDROID   | LIFEGUARD FOR ANDROID |
|                                                                                                  | CANCEL SAVE |                       |                         |                       |
|                                                                                                  |             | Yesterday VIEW REPOR  | Yesterday VIEW REPORT > | Yesterday             |
| dates Recommended<br>eptable number of months between deployed patch vs. latest available patch. |             |                       |                         |                       |
| 3 Months                                                                                         |             |                       |                         |                       |
|                                                                                                  |             |                       |                         |                       |
|                                                                                                  |             |                       |                         |                       |
|                                                                                                  |             |                       |                         |                       |

## **Contracts Report**

- Provides status of onboarded contracts and view of visibility entitlement
- Alerts when contracts are within 90 days of expiration

|                   |               | <b>₩.zebra</b> Contr                     | racts             |                   |                  |                          |                |                     |                                     | Export Repor               | t - |
|-------------------|---------------|------------------------------------------|-------------------|-------------------|------------------|--------------------------|----------------|---------------------|-------------------------------------|----------------------------|-----|
|                   |               | Search for site System Tags Se Yesterday | earch Tags        | Q All Devices     | •                |                          |                |                     |                                     |                            |     |
| Contracts         |               | 518<br>Less than 90 days                 | 25                | 629 total devices | c                | ontract count based on e | xpiration date |                     |                                     |                            |     |
| EXPIRING          |               | 91 - 179 days<br>180+ days               | 34                |                   |                  |                          |                |                     |                                     | 459                        |     |
| Less than 90 days | 25            |                                          |                   |                   |                  |                          |                |                     |                                     | 0                          | :   |
| 91 - 179 days     | 34            | Contract                                 | End Customer Name | Partner Name      | Distributor Name | Start Date               | End Date       | Service Part Number | Description                         | Visibility Entitlement     | De  |
| 🕑 180+ days       | 459           | 175522                                   | OVS_DEMO_REPAIR_  | 32 ZEBRA          |                  | Feb 6, 2015              | Feb 5, 2018    | Z1AE-RS5XXX-3C00    | 3 YEAR<br>ZEBRAONECARE<br>ESSENTIAL | Online Repair<br>Dashboard | 5   |
| Total contracts   | 518           | 175727                                   | OVS_DEMO_REPAIR_  | 2 ZEBRA           |                  | Feb 12, 2015             | Feb 11, 2018   | Z1AE-WT41XX-3C00    | 3 YEAR<br>ZEBRAONECARE<br>ESSENTIAL | Online Repair<br>Dashboard | 20  |
| Yesterday         | VIEW REPORT > | 177982                                   | OVS_DEMO_REPAIR_  | 2 ZEBRA           |                  | Mar 16, 2015             | Mar 15, 2018   | Z1AE-WT41XX-3C00    | 3 YEAR<br>ZEBRAONECARE              | Online Repair<br>Dashboard | 10  |
|                   |               |                                          |                   |                   |                  |                          |                |                     |                                     |                            |     |

## Repair Lifecycle Report

- RMAs as they move through the repair lifecycle
- Alerts when Expected devices exceed 15/30 day threshold

| R   | epair Lifecycle  |             |
|-----|------------------|-------------|
|     | Open Orders      | 45          |
| 0   | Expected         | 6           |
|     | In Repair        | 108         |
|     | Repaired         | 36          |
|     | Shipped          | 197         |
|     | Available Spares | 80          |
| Yes | sterday          | VIEW REPORT |

| Search for site                            |                                            | A Mobile Comp                                   | uters                                   |                                         |                                                 |                                                                                | Last 7 Days 👻 🛅                                           |
|--------------------------------------------|--------------------------------------------|-------------------------------------------------|-----------------------------------------|-----------------------------------------|-------------------------------------------------|--------------------------------------------------------------------------------|-----------------------------------------------------------|
| System Tags S                              | earch Tags                                 | ۹                                               |                                         |                                         |                                                 |                                                                                |                                                           |
| ast 7 Days (29 Jan 20                      | 018 - 04 Feb 2018)                         |                                                 |                                         |                                         |                                                 |                                                                                |                                                           |
|                                            |                                            |                                                 |                                         | Repair Tracking 🛈                       |                                                 |                                                                                |                                                           |
|                                            |                                            |                                                 |                                         |                                         |                                                 |                                                                                | 400                                                       |
|                                            |                                            | -                                               |                                         |                                         |                                                 |                                                                                | 300                                                       |
|                                            |                                            |                                                 |                                         |                                         |                                                 |                                                                                | count                                                     |
| •                                          | •                                          | •                                               |                                         | •                                       |                                                 |                                                                                | 200 200                                                   |
| •                                          |                                            |                                                 |                                         |                                         |                                                 | <u> </u>                                                                       | - 100                                                     |
|                                            |                                            |                                                 |                                         |                                         |                                                 |                                                                                |                                                           |
| 29                                         | 30                                         | 31                                              |                                         | 1                                       | 2                                               | 3                                                                              | <b>—</b> — 0<br>4                                         |
|                                            |                                            | Open Ord                                        | ers ■ Expected ■                        | In Repair 🔳 Repaired                    | d 🔲 Shipped 🔳 Avail                             | able Spares                                                                    |                                                           |
| PEN ORDERS D                               | EXPECTED                                   |                                                 | IN REPAIR<br>108                        | REPAIRED<br>36                          | )                                               | SHIPPED<br>197                                                                 | AVAILABLE SPARES                                          |
| 5                                          | 0                                          |                                                 |                                         |                                         |                                                 |                                                                                |                                                           |
| 5                                          | 0                                          |                                                 |                                         |                                         |                                                 |                                                                                | [9] III :                                                 |
| 5<br>Service Order No                      | •<br>Repair No                             | Exchange Type                                   | Customer Ref No                         | Open Date                               | Customer Due Date                               | Expected Device SN Mod                                                         | E III :                                                   |
| 5<br>Service Order No<br>22059530          | Repair No<br>22059530-1                    | Exchange Type<br>Advance Exchange               | Customer Ref No<br>03858584             | Open Date<br>31 Jan 2018                | Customer Due Date<br>01 Feb 2018                | Expected Device SN Mod 15338522500155                                          | el No Full Model No<br>TC75AH-KA11ES-A                    |
| 5 Service Order No<br>22059530<br>22056118 | C<br>Repair No<br>22059530-1<br>22056118-1 | Exchange Type Advance Exchange Advance Exchange | Customer Ref No<br>03858584<br>03848845 | Open Date<br>31 Jan 2018<br>30 Jan 2018 | Customer Due Date<br>01 Feb 2018<br>31 Jan 2018 | Expected Device SN         Mod           15338522500155         15116522500182 | el No Full Model No<br>TC75AH-KA11ES-A<br>TC75AH-KA11ES-A |

## Case Lifecycle Report

- Provides status of technical/non-technical cases
- Alerts when cases have been open for more than 30 days

|                    |    | Case Lif             | ecycle            |             |                |              |                                              |             |                  |      |                  | Export Report 👻 |
|--------------------|----|----------------------|-------------------|-------------|----------------|--------------|----------------------------------------------|-------------|------------------|------|------------------|-----------------|
|                    |    | Search for site      |                   | c           | 2              |              |                                              |             |                  |      | Last             | 7 Days -        |
|                    |    | System Tags          | Search Tags       | 0           | 2              |              |                                              |             |                  |      |                  |                 |
|                    |    | Last Date in the s   | elected range (04 | Feb 2018)   |                |              |                                              |             |                  |      |                  |                 |
| Case Lifecycle     |    | OPEN CASES ()<br>101 |                   | CASE ACT    | IVITIES        |              |                                              |             |                  |      |                  |                 |
|                    |    |                      |                   |             |                |              | Open Case Duration @                         |             |                  |      |                  |                 |
| OPEN CASE DURATION |    | 0-29 days            | 1                 |             |                |              |                                              |             |                  |      | 77               |                 |
|                    |    | 30-89 days           |                   |             | 21             |              |                                              | OVS 5       | lite 1           |      |                  |                 |
| 🕑 0-5 days         | 77 | 90+ days             | 3                 |             |                |              |                                              |             |                  |      |                  |                 |
| 🕛 6-29 days        | 21 |                      |                   |             |                |              |                                              |             |                  |      |                  | <u>9</u> :      |
|                    |    | /ez                  | Oraci Jain-Eats   | Orac Sunbor | Papair N-lamba | Repai Nember | Gae Dearlipton                               | Նունավ։     | Qrie Newtor      | Sadd | Fill Read Stable | Geo Nam :       |
| ❶ 30+ days         | 3  | 214                  | la 19,7018        | 01778.8     |                |              | PURnal is \$17mm                             | WP G/SPotal | SULPHON          |      | INACWLER"        | DJ KR#- 5       |
|                    |    | 10                   | Teo (6.2010       | (207025)    |                |              | TUTE MEENC DUTION                            | lanivare    | 17054222701007   |      | 10734(HQ1/034)   | CV 5.5m 1       |
| ast 7 days         |    | 18                   | /or (0, 3013      | 01/22/1     |                |              | TV75 - DEVICE GETTING REALLY FOR WHILE USING | +ark-ore    | 153006225/001.3% |      | TOPS/BACH ESA:   | W 5516-1        |

## **On Time Delivery Report**

 Shows trend of repaired or replaced devices that were shipped On Time to the customer relative to their due date

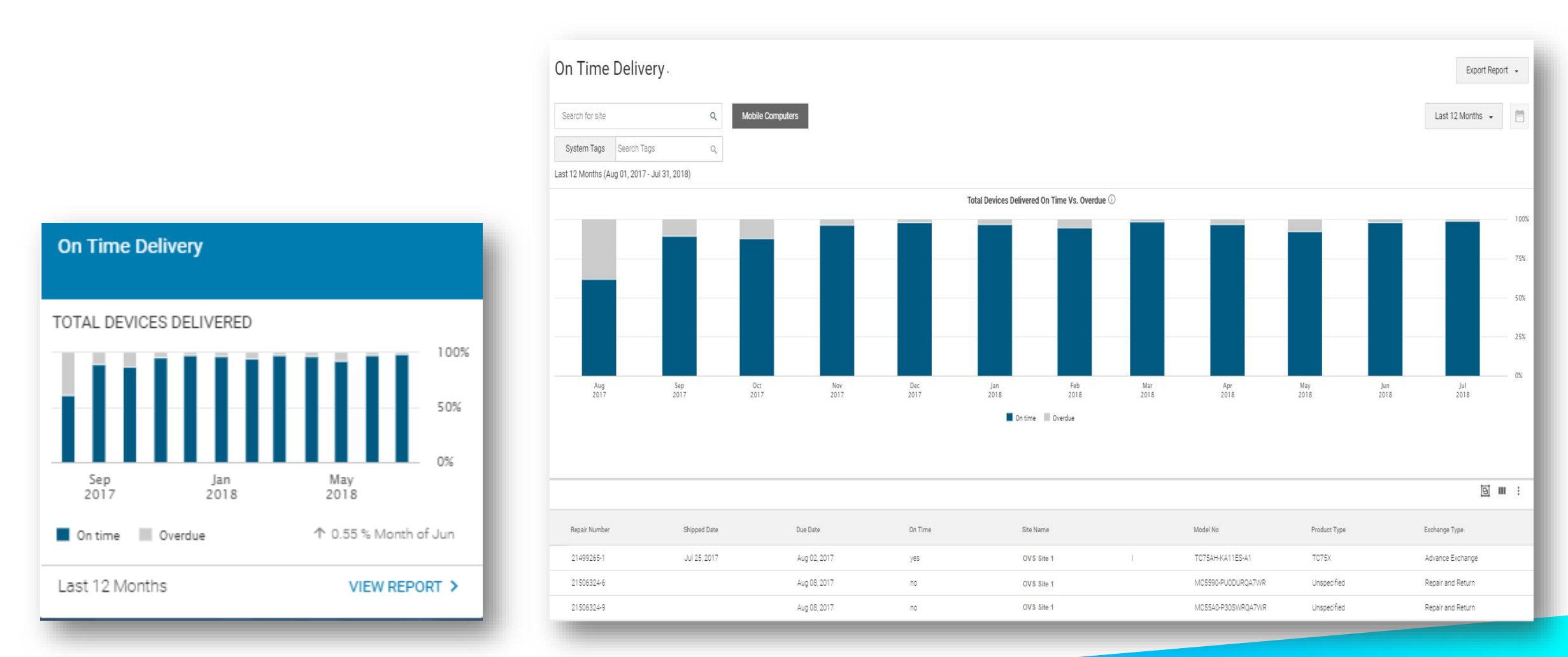

#### **Repair Return Rate Report**

- Track Return Rate over 12-month period
- Alerts when NTF rate exceeds 5% in a calendar quarter
- Alerts when Damage rate exceeds 10% in a calendar year

|                                                                             |                                             | Search for Sit<br>Mobile Comput<br>Last 12 Monthe                     | te<br>System Tags •<br>s (Oct 01, 2018 - Sep 30                    | Q<br>User Tags V<br>0, 2019) |                                           |             |                                                           |                                             |                                  | Ø                                                             |                                                      |             |                                        |                                                   | ,                                          | Export Report *              |
|-----------------------------------------------------------------------------|---------------------------------------------|-----------------------------------------------------------------------|--------------------------------------------------------------------|------------------------------|-------------------------------------------|-------------|-----------------------------------------------------------|---------------------------------------------|----------------------------------|---------------------------------------------------------------|------------------------------------------------------|-------------|----------------------------------------|---------------------------------------------------|--------------------------------------------|------------------------------|
| Repair Return Rate                                                          |                                             | No Trouble Fo<br>Last ful quarter Q<br>Top models with r<br>Summary 🔻 | ound<br>332019<br>no trouble found                                 | age                          |                                           |             | 7.89% TCSOX<br>a.69% R650X<br>0.0% MC220X                 | a 79% MCa2XXIB<br>1.9% TOS6XX<br>0.0% WRIST |                                  | Damage<br>Up to the end of Sep 2019<br>Top models with damage |                                                      |             |                                        | 10.55% MC22003<br>3.36% R850X<br>1.32% MC2200X    | 7.04% TC35X<br>1.45% TC56XX<br>0.0% MC554X |                              |
| No Trouble Found Last full quarter Q3 2019 Top models with no trouble found | 7.83% TC55X<br>3.78% MC32XXG<br>3.68% RS50X |                                                                       |                                                                    |                              | r.                                        |             | ř.                                                        |                                             | Total Devices Rr                 | ieumed♥                                                       |                                                      | -           | _                                      | _                                                 |                                            | 125<br>100<br>75<br>50<br>25 |
| ✓ Damage                                                                    | 10.55% MC32XXG<br>7.04% TC55X               | 5 20                                                                  | 54p<br>018                                                         | Oct<br>2018                  | Nov<br>2018                               | Dec<br>2018 | jan<br>2019                                               | Fab<br>2019                                 | Mar<br>2019<br>Damage No Trouble | Apr<br>2019<br>Round Rallures                                 | May<br>2019                                          | jun<br>2019 | jul<br>2019                            | Aug<br>2019                                       | 5ep<br>2019                                | Oct 2019                     |
| Top models with damage                                                      | 3.36% RS50X                                 | Re     23     23                                                      | epair Number<br>3261468-8-201908-201907<br>3330908-175-201908-2019 | 06                           | Customer Reference No<br>MC32N0-GldHCHEI3 |             | Received Device SR No<br>16110521650226<br>15243523022395 | Product Type<br>TC75<br>TC75                | Repi<br>Oct:                     | 2019                                                          | Repair Complete Date<br>Oct 01, 2019<br>Sep 25, 2019 |             | Classification<br>Failures<br>Failures | Exchange Type Repair and Return Repair and Return | DEMO-C01-SITE                              | NAME-42                      |
|                                                                             | VIEW REPORT >                               |                                                                       | 3330908-28-201908-20190<br>3330908-36-201908-20190                 | i6                           | MC32N0-GI4HCHEI3<br>MC32N0-GI4HCHEI3      |             | 16205523021437<br>16283523022641                          | TC75                                        | Sep<br>Sep                       | 2019                                                          | Sep 25, 2019<br>Sep 25, 2019                         |             | Failures<br>Failures                   | Repair and Return                                 | DEMO-C01-SITE                              | VAME-30                      |

## **Repair Repeat Rate Report**

- Trend of repaired devices returning within 30 days
- Percentage for both Repeat Gross (Failure + NTF) and Repeat Net (Failure Only)

|        | 🕞 Repair Re                                                     | epeat Rate             |                        |               |                         |                          |                         |                                                               |             |                   |                |                  | Export Report 🔹 |
|--------|-----------------------------------------------------------------|------------------------|------------------------|---------------|-------------------------|--------------------------|-------------------------|---------------------------------------------------------------|-------------|-------------------|----------------|------------------|-----------------|
|        | Search for site                                                 | , 2017 - Dec 31, 2017) | Q. Mobile Co           | omputers      |                         |                          |                         |                                                               |             |                   |                | Last 12 Months 🔸 | Ē               |
|        | Repeat Net     Last full month Dec 2     Top models with repeat | 017<br>net             | į                      | 100.0% MC55N0 | 94.48%                  | TC51                     | Rej     Last     Top 1  | peat Gross<br>full month Dec 2017<br>models with repeat gross |             | 100.0% MC55ND     |                | 94.48% TC51      |                 |
|        | All Models 🕞                                                    |                        |                        |               |                         |                          |                         |                                                               |             |                   |                |                  |                 |
|        |                                                                 |                        |                        |               |                         | Repair Rep               | eat Net vs. Repeat Gros | ss For All Models                                             |             |                   |                |                  |                 |
|        |                                                                 |                        |                        |               |                         | /                        |                         |                                                               | 8           | -                 |                |                  | 100%            |
|        |                                                                 |                        |                        |               |                         |                          |                         |                                                               |             |                   |                |                  | 75%             |
|        |                                                                 |                        |                        |               |                         | /                        |                         |                                                               |             |                   |                |                  | 50% of d        |
|        |                                                                 |                        |                        |               | /                       | /                        |                         |                                                               |             |                   |                |                  | 25%             |
|        |                                                                 |                        |                        |               |                         |                          |                         |                                                               |             |                   |                |                  |                 |
|        | Jan<br>2017                                                     | Feb<br>2017            | Mar<br>2017            | Apr<br>2017   | May<br>2017             | jun<br>2017              | jul<br>2017             |                                                               | Aug<br>2017 | 5ep<br>2017       | Oct 2017       | Nov<br>2017      | Dec 2017        |
| - 10   |                                                                 |                        |                        |               |                         |                          | Repeat Net 🛛 Repeat     | Gross                                                         |             |                   |                |                  |                 |
|        |                                                                 |                        |                        |               |                         |                          |                         |                                                               |             |                   |                |                  | 년 🖩 :           |
|        |                                                                 |                        |                        |               |                         |                          |                         |                                                               |             |                   |                |                  |                 |
|        | Service Order<br>Number                                         | Repair Number          | Customer Ref<br>Number | Open Date     | Repair Complete<br>Date | Repair Complete<br>Month | Exchange Type           | Received Device SR<br>No                                      | Model No    | Full Model No     | No Days Repeat | Repeat Gross     | Repeat Net      |
|        | null                                                            | 10535115-1             |                        | 2017-10-13    | 2017-10-13              | Oct 2017                 | Advance Exchange        | 16350522500745                                                | TC51        | TC510K-1PAZU2P-US | 0              | Y                | Y               |
|        | null                                                            | 10535116-1             |                        | 2017-10-13    | 2017-10-13              | Oct 2017                 | Advance Exchange        | 16350522500745                                                | TC51        | T0510K-1PAZU2P-US | 0              | Y                | ¥.              |
| PORT > | null                                                            | 10535117-1             |                        | 2017-10-13    | 2017-10-13              | Oct 2017                 | Advance Exchange        | 16350522500745                                                | TC51        | TC510K-1PAZU2P-US | 0              | Y                | Y               |
|        |                                                                 |                        |                        |               |                         |                          |                         |                                                               |             |                   |                |                  |                 |

| Repair Repeat Rate           |             |
|------------------------------|-------------|
| 0                            |             |
| Repeat Net                   | 1.85% TC55X |
| Last full month Feb 2018     | 0.0% WRIST  |
| Top models with repeat net   | 0.0% RS50X  |
| 0                            |             |
| Repeat Gross                 | 1.85% TC55X |
| Last full month Feb 2018     | 0.0% WRIST  |
| Top models with repeat gross | 0.0% RS50X  |
|                              |             |
| Last 12 Months               | VIEW REPORT |

## **Top Repair Metrics Report**

 Provides graphical ranking of Top: Sites, Problems, Faults, Faults on Damage units, Repeat Problems, Repeat Faults

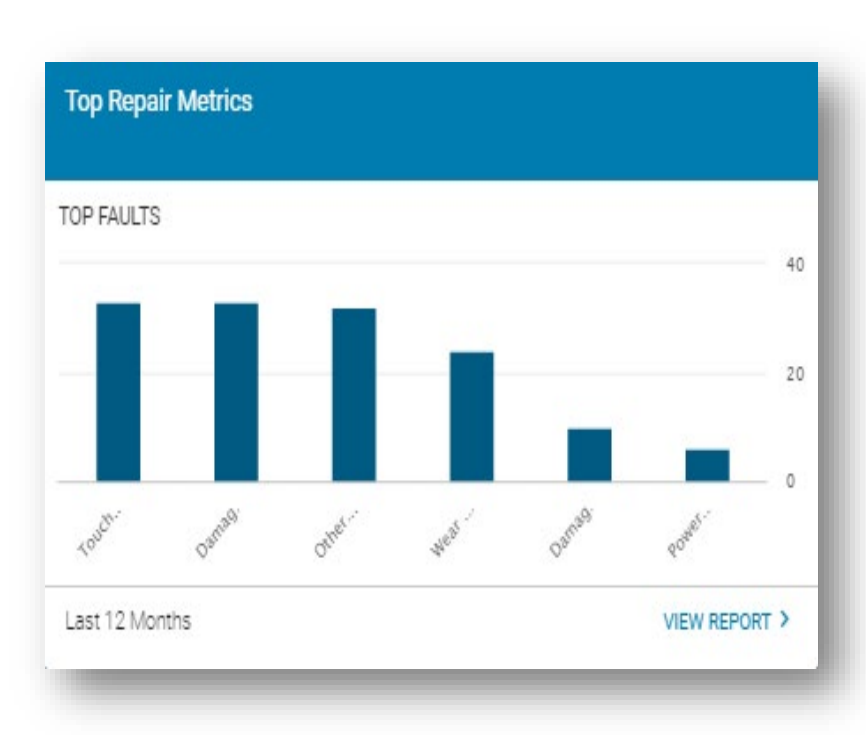

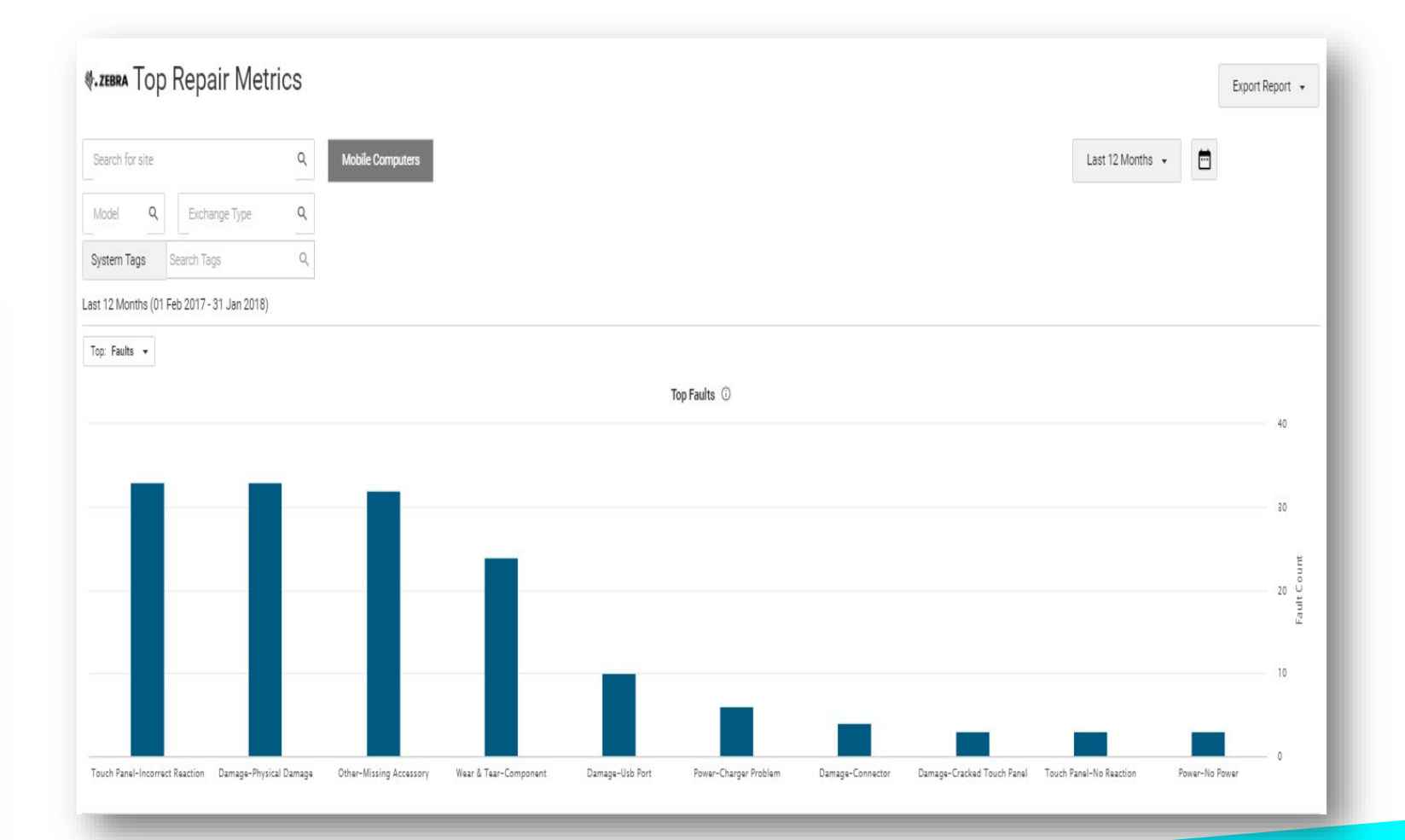

## ADMINISTRATIVE FEATURES & CUSTOMER ONBOARDING

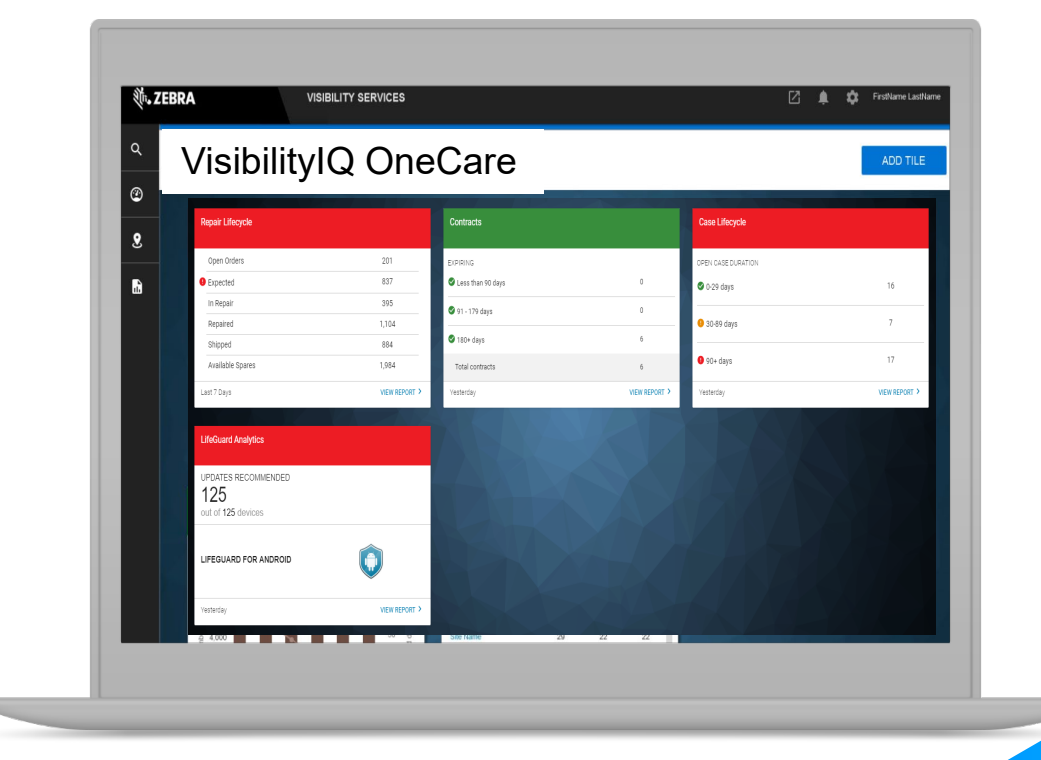

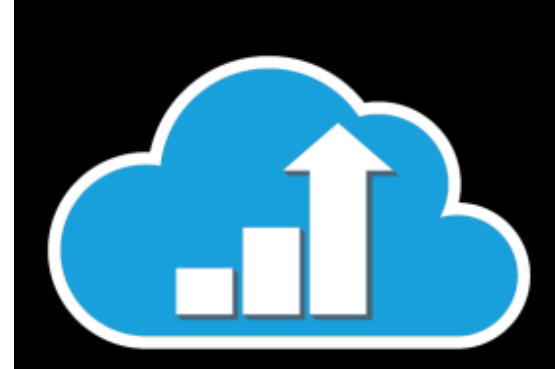

## **Administrative Features**

- Email Notifications
  - Allows a dashboard user to receive a daily email summarizing the changes in threshold metrics for each applicable report.
- Site Assignment
  - Site Assignment feature available for Partners/Administrators
  - View/assign sites by Site Listing or User Listing
- Report Settings
  - Set report alert thresholds

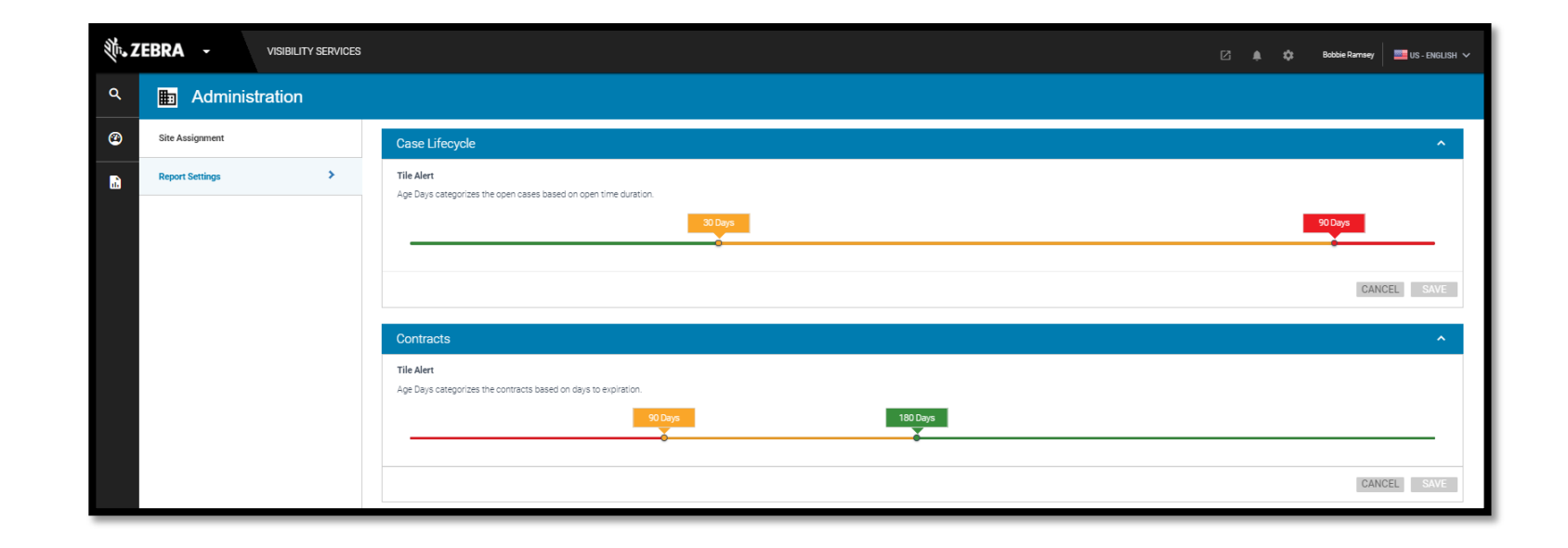

## Simplified Onboarding Process

- Simplified web-based onboarding form Access
- Existing Customers
  - Contract Auto-Add feature will automatically add new contracts for existing customers to the dashboard, so no forms or emails will need to be submitted.
  - Simplified process to add a new user @ Zebra.com OneCare <u>page</u> and click "Add New Users" button to request access for a new user.
- New Customers
  - Partners can find a link on <u>Partner Gateway</u> to the online form to request Dashboard access for one of their customers.
  - Customers with a direct financial relationship with Zebra will access the online form @ Zebra.com page.

## **Supporting Documentation**

- Presentation Slides
- User/Quick-Start Guide
- FAQ Document
- How-To Video Clips
- Partner Gateway Zebra Partners can find supporting documentation on Partner Gateway
- Zebra.com Zebra Customers can find supporting documentation on <u>Zebra.com</u>

## Thank You

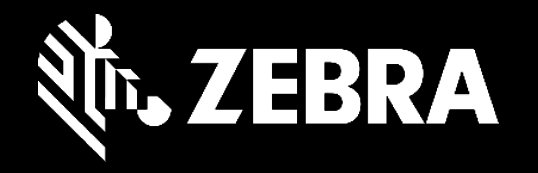

ZEBRA and the stylized Zebra head are trademarks of ZIH Corp, registered in many jurisdictions worldwide. All other trademarks are the property of their respective owners. ©2018 ZIH Corp and/or its affiliates. All rights reserved.